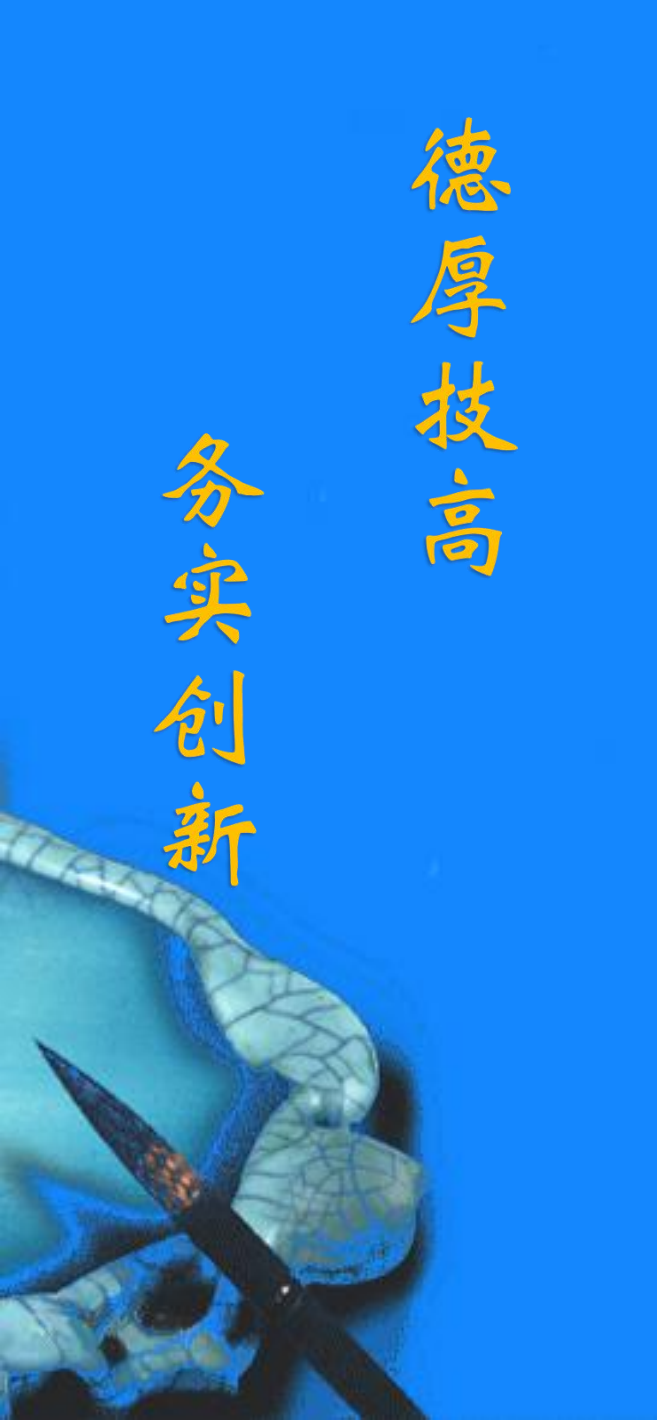

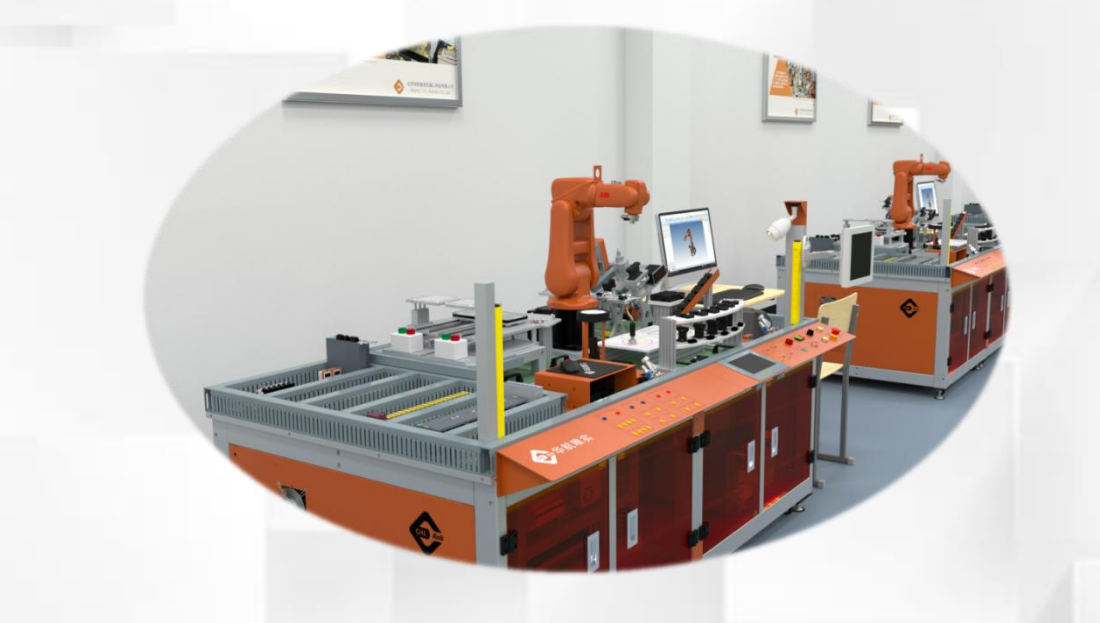

# 待焊工件对接固定 程序编写

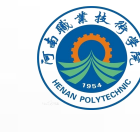

河南职业技术学院 HENAN POLYTECHNIC

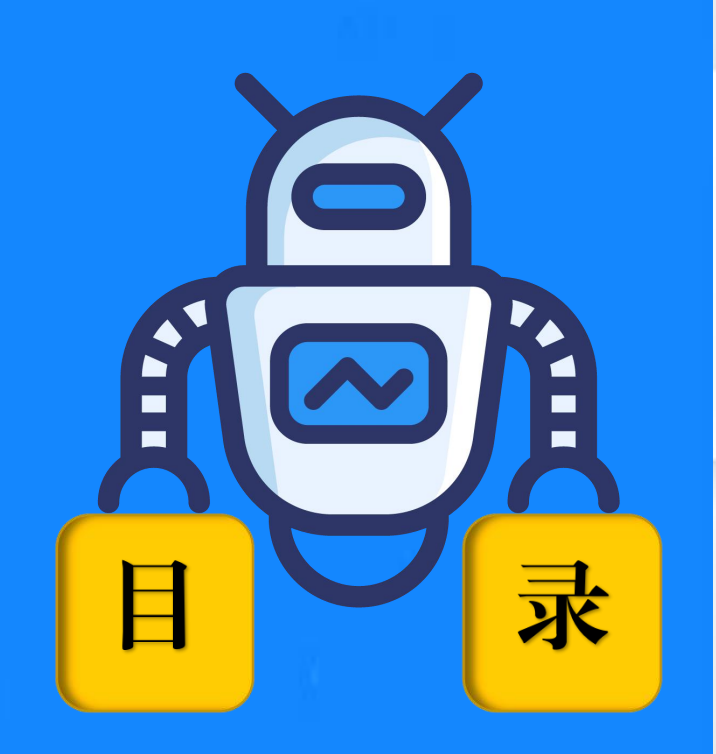

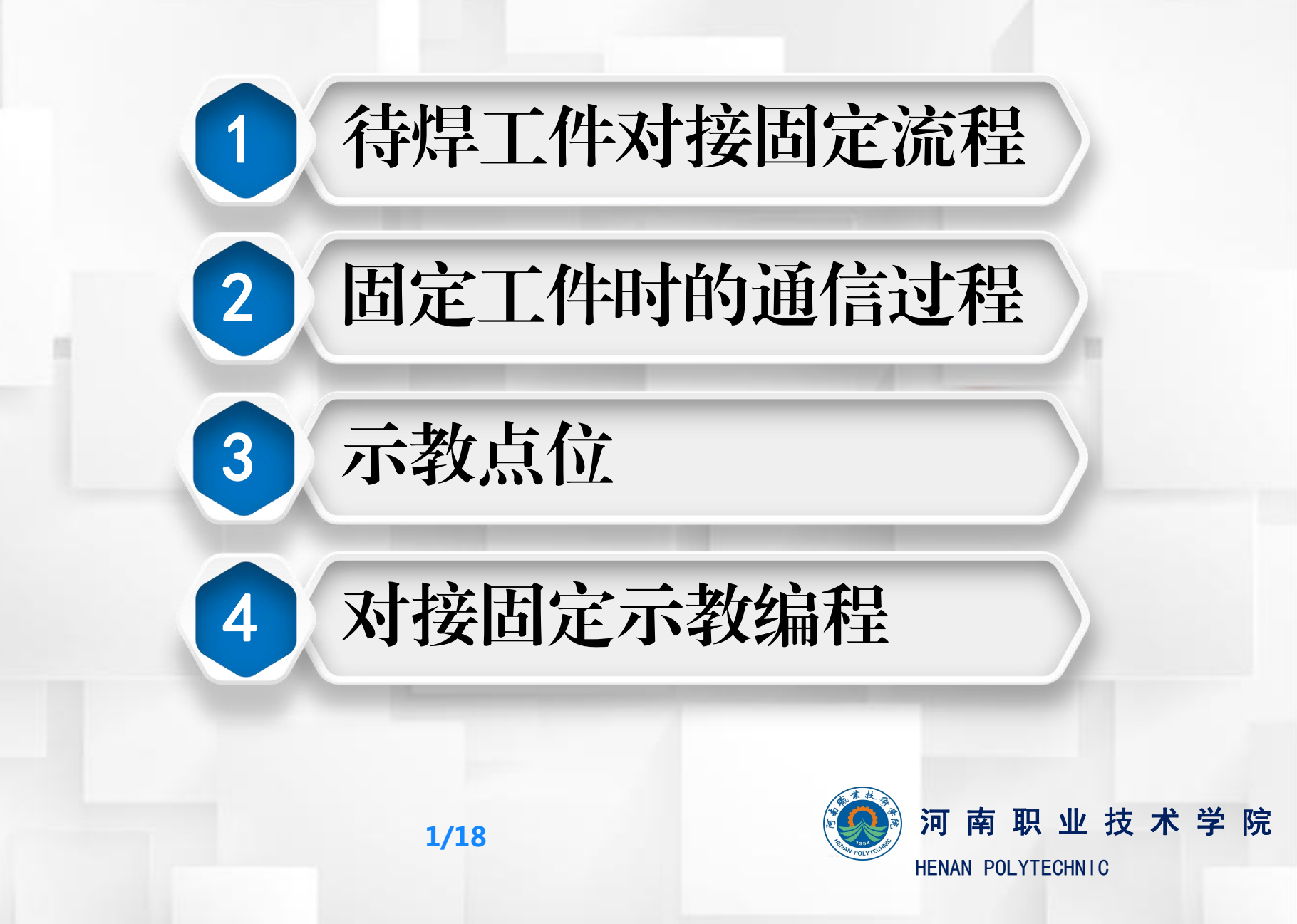

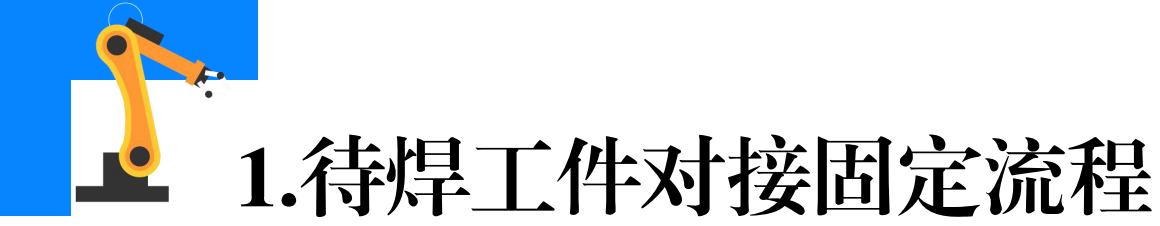

在焊接之前需要完成待 焊工件的安装固定,本任务 工业机器人使用的工具为夹 爪工具,工具编号为tool2, 且在执行焊接之初工业机器 人末端已安装夹爪工具。 右图所示,是焊接工作 站中工件自动化安装及固定 的流程。

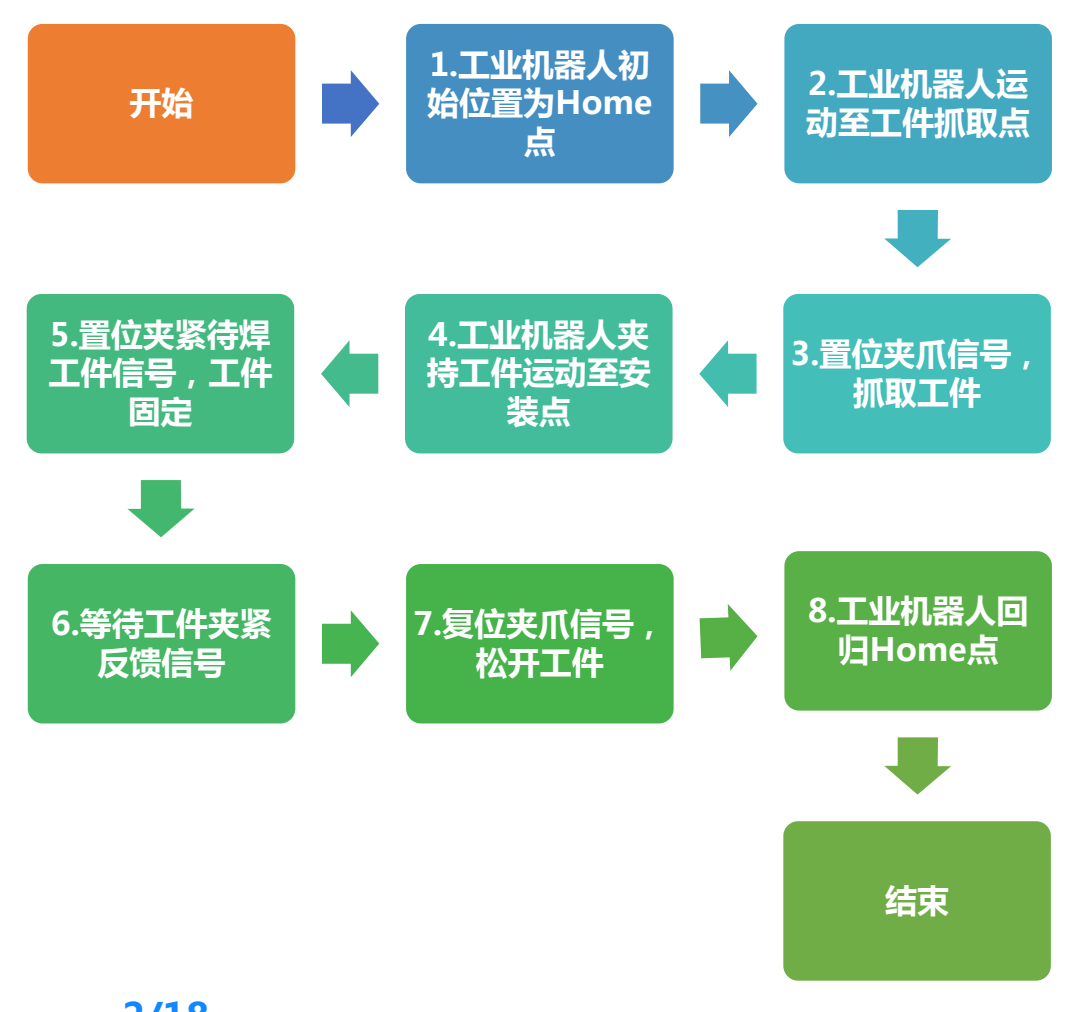

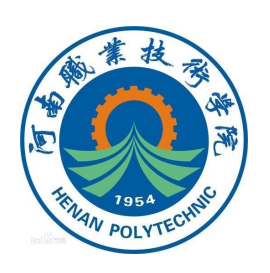

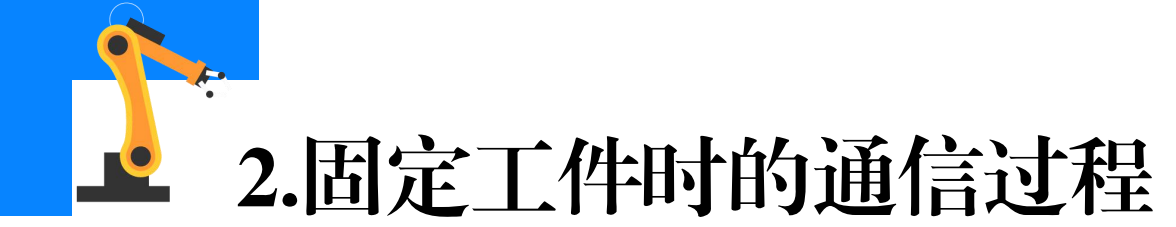

当工业机器人发出夹紧待焊工 件的命令时, PLC接收到相关数据 即可控制变位机上的固定夹具开始 运动,从而夹紧工件。 完成**工件夹紧**后,PLC则会反 馈给工业机器人工件固定完毕的相 关数据,此时工业机器人才会松开 夹爪工具并返回至Home点。

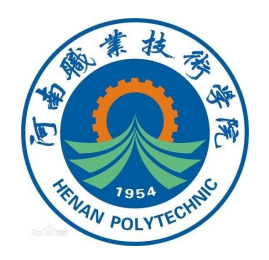

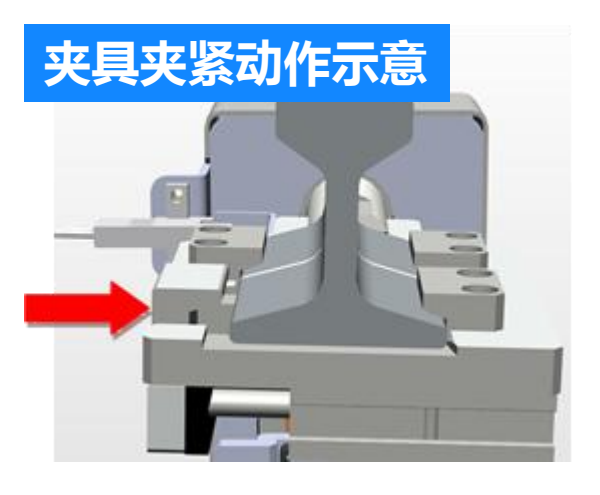

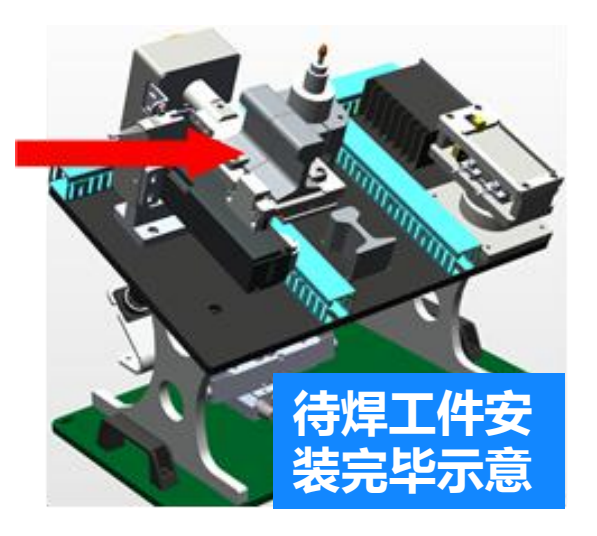

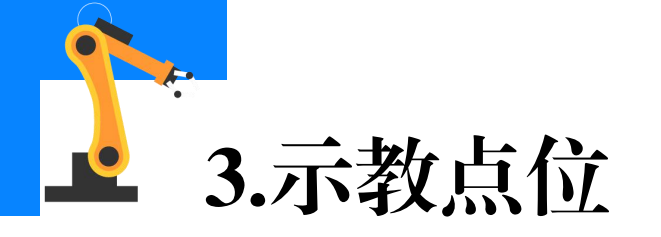

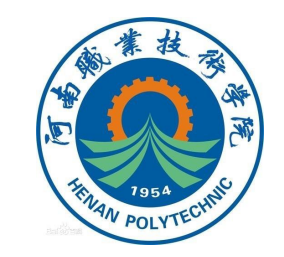

## 焊接工作站的焊接工位(变位机)上初始已装夹一个待焊工件。下图 所示分别为另一待焊工件抓取点和安装点位置的示意图,可以参考图示位 置及姿态来示教工业机器人各工作点位。

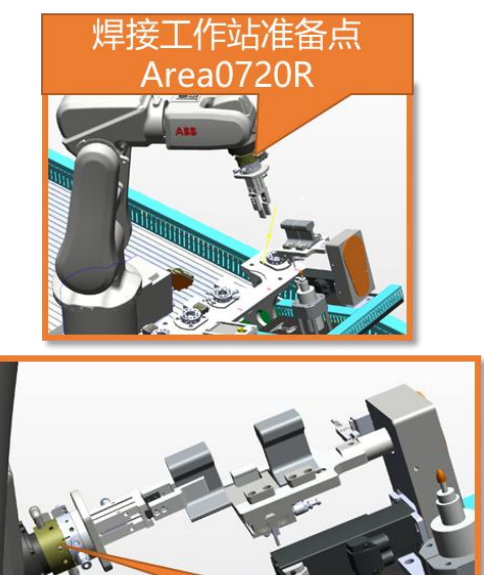

件安装起

点Area0722W

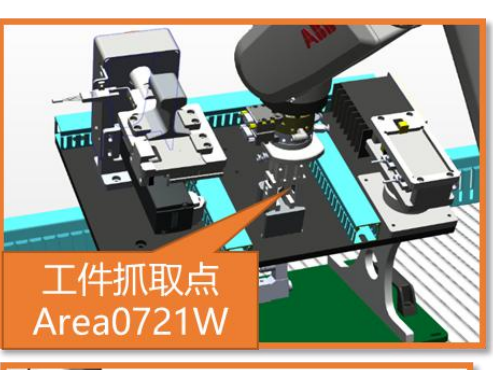

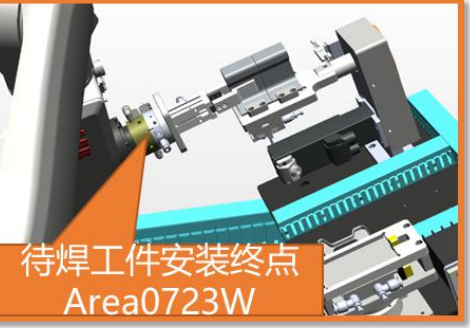

4/18

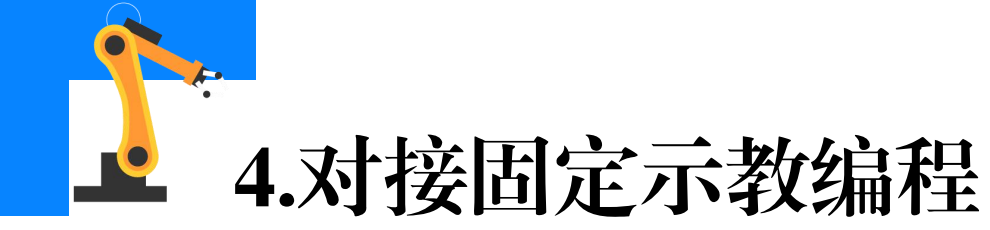

动作。

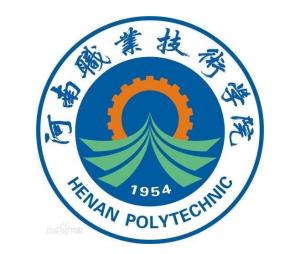

## 实现安装工件的例行程序PInstall()结构如下图所示,该程序按照待 焊工件对接固定的流程及功能分为**取工件,夹紧,放工件**三个子程序。其 中要求变位机夹紧子程序是**带参数的例行程序**,可以实现夹紧和张开两个

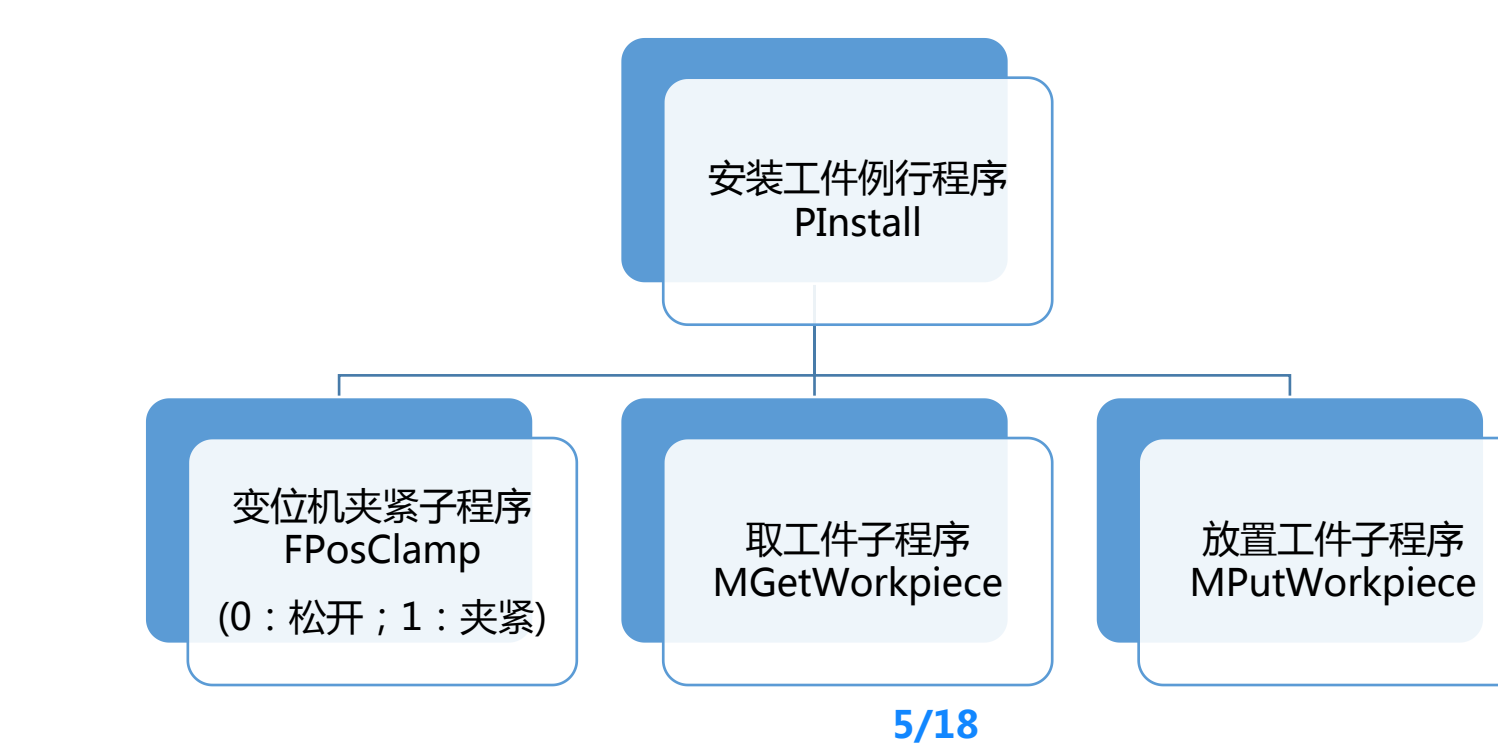

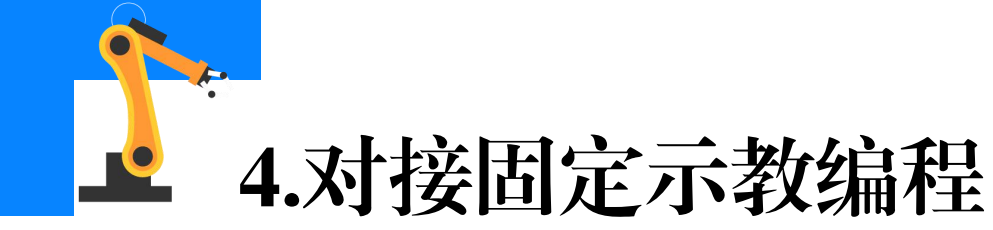

#### 变位机夹紧子程序编写

(1)在程序模块Program中新建带参数的例行程序:FPosClamp,程序类型选择"程序",然后点击参数栏中的"…"。

(2)点击"添加",添加num型 输入参数"i"。

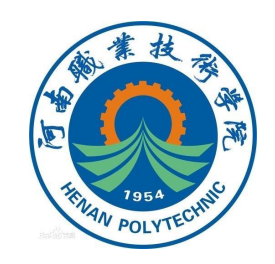

| 程厅户明    |        |           |    |  |
|---------|--------|-----------|----|--|
| 名称:     | FPos   | FPosClamp |    |  |
| 类型:     | 程序     |           |    |  |
| 参数:     | 无      |           |    |  |
| 数据类型:   | num    | num       |    |  |
| 模块:     | Progra | m         |    |  |
| 本地声明:   |        | 撤消处理程序:   | I  |  |
| 错误处理程序: |        | 向后处理程序:   | I  |  |
| 结果      |        | 確定        | 取消 |  |

| <b>教</b> : | 属性:    | 值:    |
|------------|--------|-------|
| 🖾 i        | 名称:    | i     |
|            | 数据类型   | : num |
|            | ArgNo: | 1     |
|            | AltNo: | 0     |
|            | 要求:    | True  |
|            | 模式:    | 输入    |
|            | 维数:    | 0     |

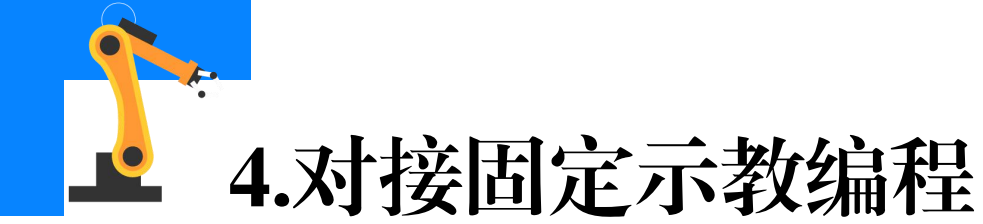

(3)添加参数完毕后,程序声明界 面如右图所示,点击确定,进入程序编 辑界面。

(4)将变位机伺服运动数组的第6
位(夹具动作)赋值为程序的参数值,
然后调用伺服运动参数发送程序
CSendPospara,并添加一定延时
(1s),以保证数据传输至PLC。

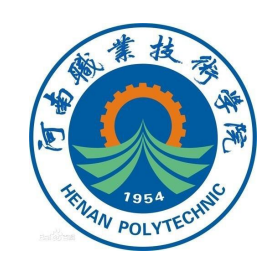

🗄 新例行程序 – T\_ROB1 内的<未命名程序>/Program

| 行程序声明   |                                 |   |         |     |  |
|---------|---------------------------------|---|---------|-----|--|
| 名称:     | FPosClamp<br>程序<br>num i<br>num |   |         | ABC |  |
| 类型:     |                                 |   |         | ▼   |  |
| 参数:     |                                 |   |         |     |  |
| 数据类型:   |                                 |   |         |     |  |
| 模块:     | Progra                          | ш |         |     |  |
| 本地声明:   |                                 | 抢 | 销处理程序:  |     |  |
| 错误处理程序: |                                 | 向 | ]后处理程序: |     |  |
| 结果      |                                 |   | 确定      | 取消  |  |

| 34 | PROC FPosClamp(num i)            |  |
|----|----------------------------------|--|
| 35 | <pre>NumServopara{6} := i;</pre> |  |
| 36 | CSendPospara;                    |  |
| 37 | WaitTime 1;                      |  |

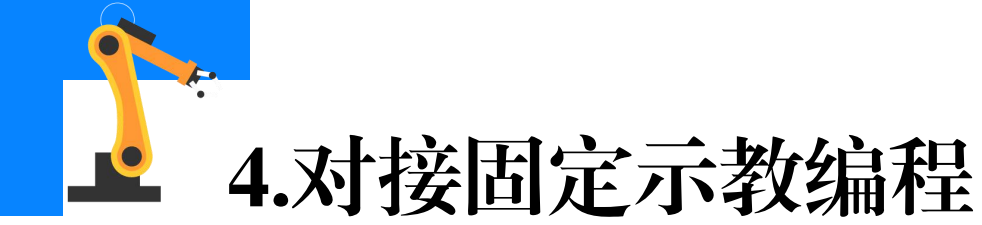

(5)调用反馈数据接 收程序CReceiveBackpara, 并添加一定延时(1s), 留有足够时间保证工业机 器人接收到数据。等待反 馈参数数组的第1位(夹具 状态)即程序参数的指定 状态。完整程序如下:

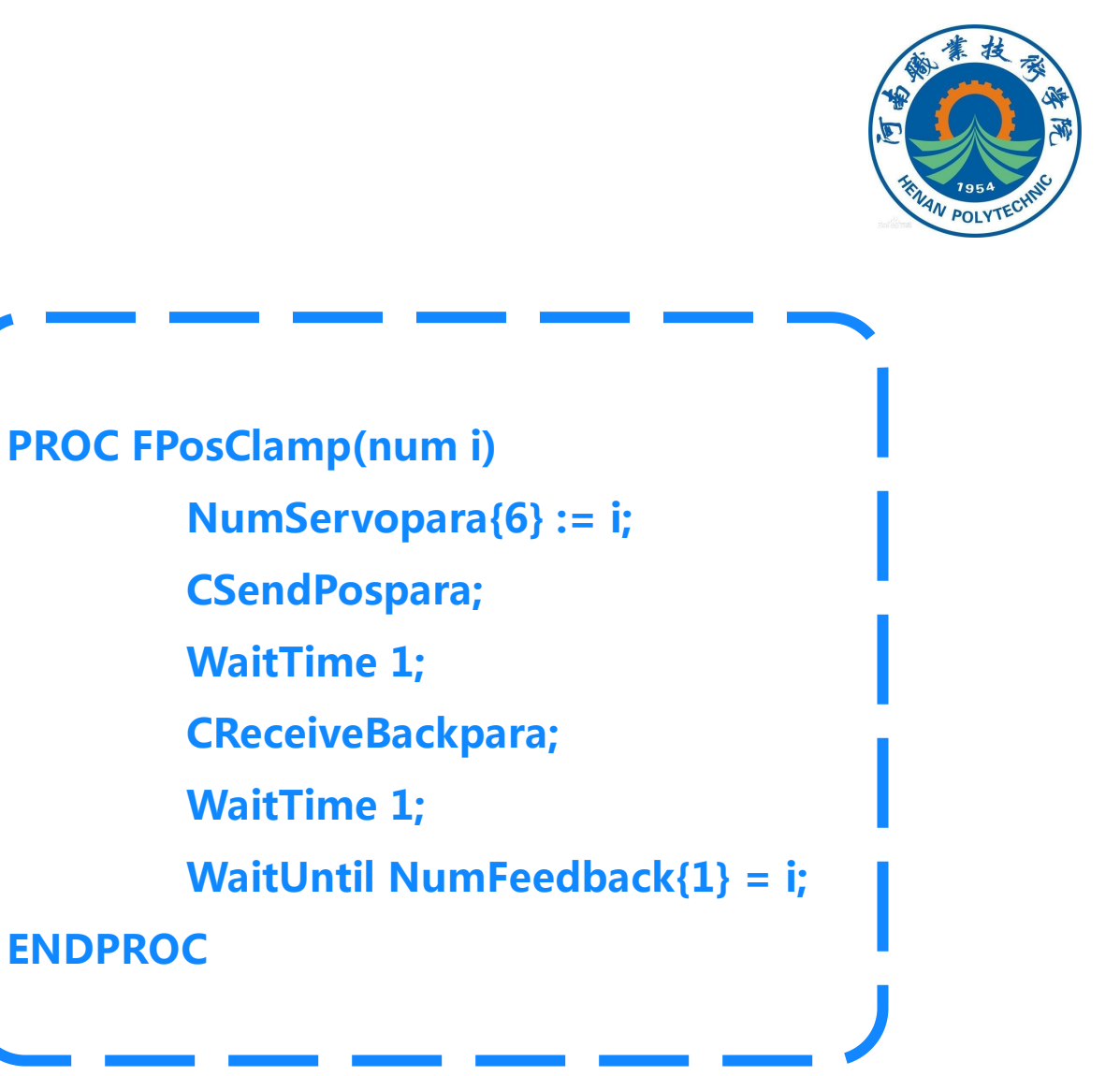

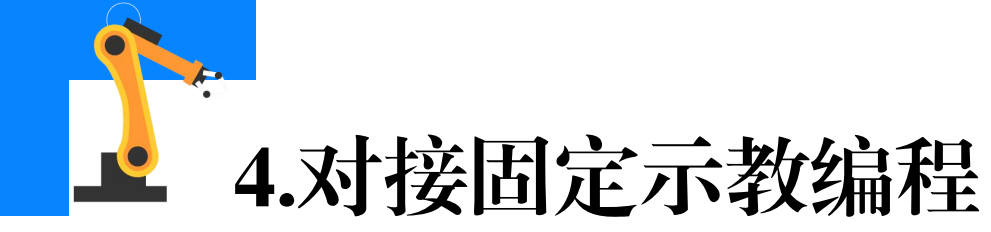

#### 取工件子程序子程序编写

(1) 在程序模块Program中新建例行程 序: MGetWorkpiece,程序类型选择"程序", 点击确定并进入该程序编辑界面。

(2)工业机器人按照Home点→工作站

准备点→抓取偏移位置点→抓取点的路径运动。

**注意:**在抓取之前需要**复位夹爪夹紧信号** ToTDigGrip,保证夹爪处于张开状态。

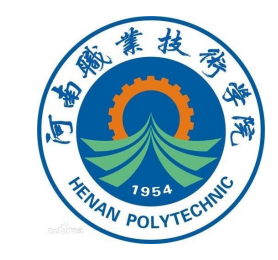

| -       |         |               |          |  |
|---------|---------|---------------|----------|--|
| 错误处理程序: |         | 向后处理程序:       |          |  |
| 本地声明:   |         | 撤消处理程序:       | Г        |  |
| 模块:     | Program | <b>m</b>      | <b>_</b> |  |
| 数据类型:   | num     | 无<br>num      |          |  |
| 参数:     | 无       |               |          |  |
| 类型:     | 程序      |               |          |  |
| 名称:     | MGet    | MGetWorkpiece |          |  |
| 序声明     |         |               |          |  |

PROC MGetWorkpiece()
MoveAbsJ Home\NoEOffs, v400, z50, tool2;
MoveJ Area0720R, v100, z10, tool2;
Reset ToTDigGrip;
MoveL Offs(Area0721W,0,0,50), v100, z10, t
MoveL Area0721W, v50, fine, tool2;

45

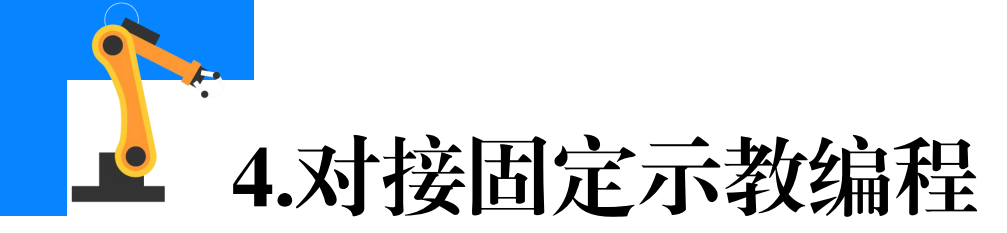

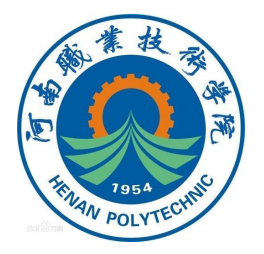

(3)置位夹爪夹紧信号,在 夹紧前后预留等待时间,保证末端 工具动作到位

MoveL Area0721W, v50, fine, tool2; WaitTime 0.5; Set ToTDigGrip; WaitTime 0.5;

(4)工业机器人在抓取工件
的状态下,按照抓起点→抓取偏移
位置点→工作站准备点→Home点
的路径进行运动。

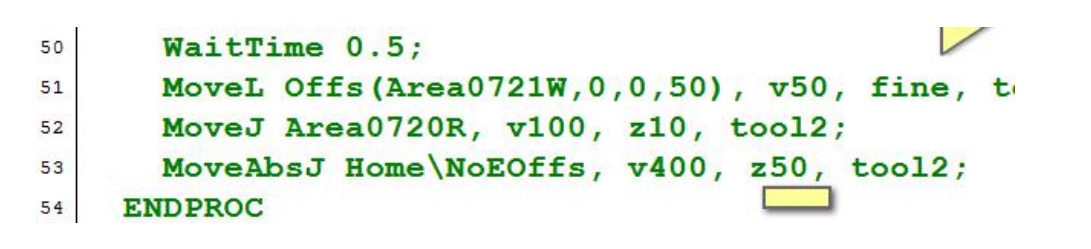

47

48

49

50

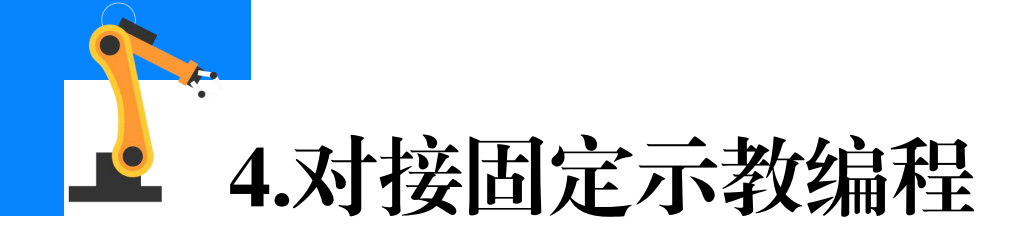

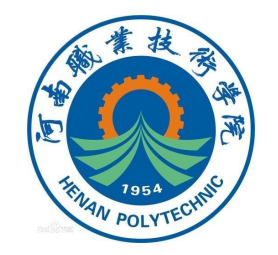

整理程序如下: PROC MGetWorkpiece() MoveAbsJ Home\NoEOffs, v400, z50, tool2; MoveJ Area0720R, v100, z10, tool2; Reset ToTDigGrip; MoveL Offs(Area0721W,0,0,50), v100, z10, tool2; MoveL Area0721W, v50, fine, tool2;

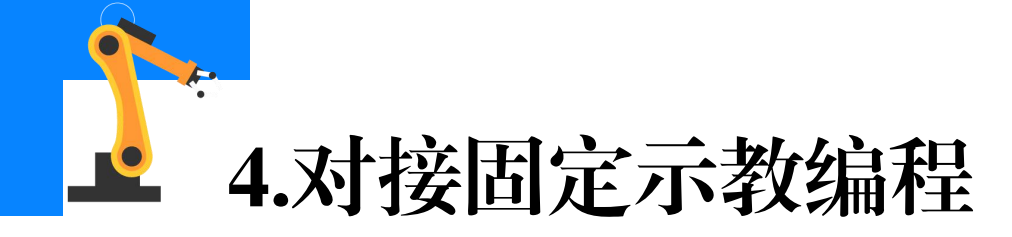

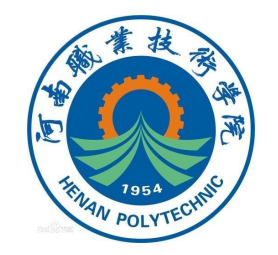

WaitTime 0.5;Set ToTDigGrip;WaitTime 0.5;MoveL Offs(Area0721W,0,0,50), v50, fine, tool2;MoveJ Area0720R, v100, z10, tool2;MoveAbsJ Home\NoEOffs, v400, z50, tool2;ENDPROC

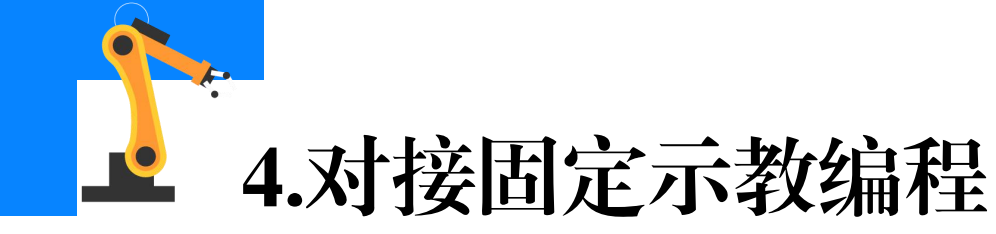

#### 放置工件子程序子程序编写

- (1)参照取工件子程序编程方式,
   工业机器人夹持工件按照Home点→工作
   站准备点→安装起点偏移位置→安装起点
- →安装终点的路径将工件放置在变位机台
- 面上。 (2)调用子程序FPosClamp1,保 证变位机已夹紧工件,然后复位夹爪夹紧 信号ToTDigGrip,工业机器人松开工件。

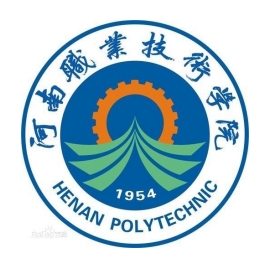

PROC MPutWorkpiece() MoveAbsJ Home\NoEOffs, v400, z50, tool2; MoveJ Area0720R, v100, z10, tool2; MoveL Offs(Area0722W,0,0,50), v100, fine, MoveL Area0722W, v50, fine, tool2; MoveL Area0723W, v20, fine, tool2;

MoveL Area0723W, v20, fine, tool2; WaitTime 0.5; FPosClamp 1; Reset ToTDigGrip; WaitTime 0.5;

62

63

64

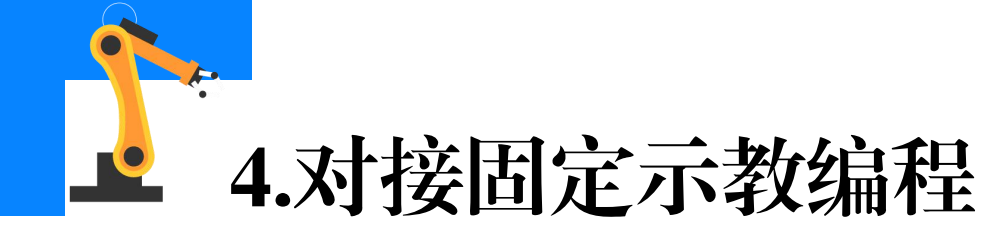

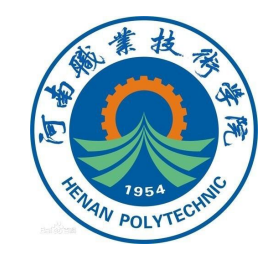

(3)工业机器人夹持工件按照安装终点→安装起点→安装起点偏移位置→工作站准备点→Home点的路径离开变位机台面。

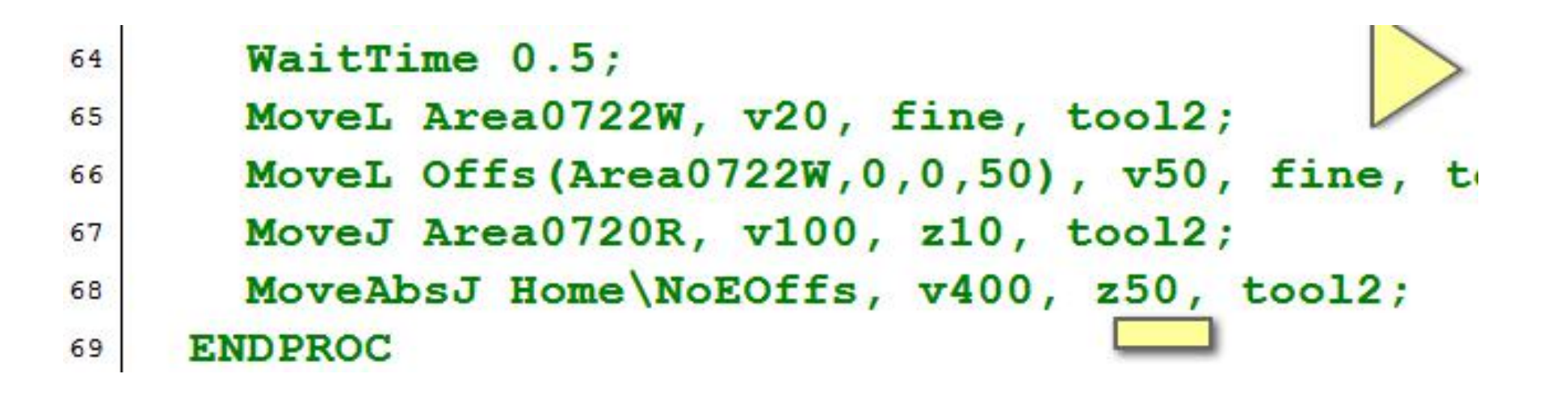

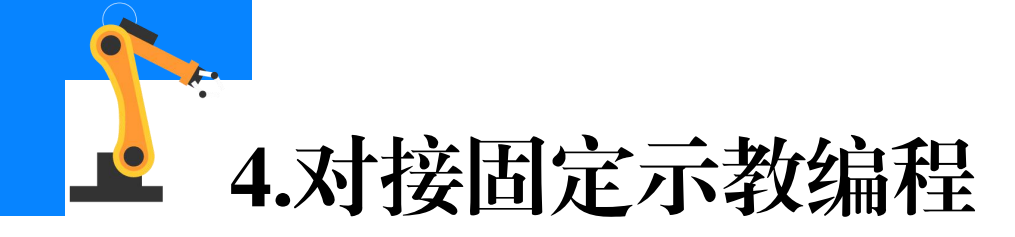

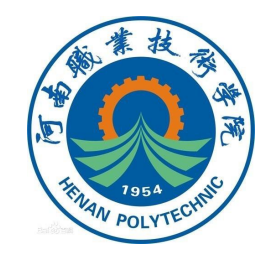

整理程序如下: PROC MPutWorkpiece() MoveAbsJ Home\NoEOffs, v400, z50, tool2; MoveJ Area0720R, v100, z10, tool2; MoveL Offs(Area0722W,0,0,50), v100, fine, tool2; MoveL Area0722W, v50, fine, tool2; MoveL Area0723W, v20, fine, tool2; WaitTime 0.5;

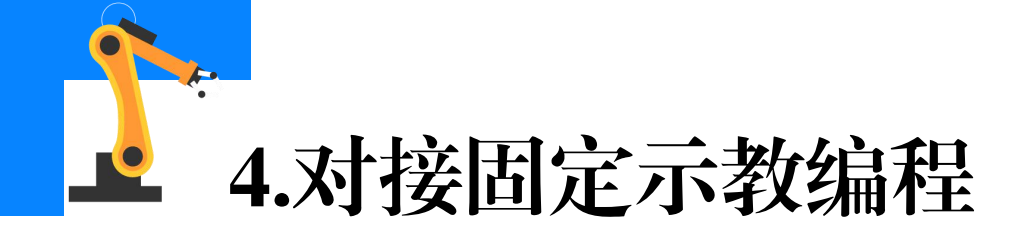

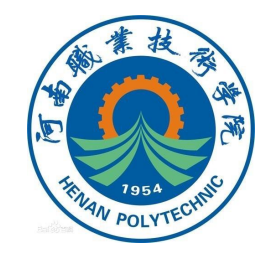

FPosClamp 1;Reset ToTDigGrip;WaitTime 0.5;MoveL Area0722W, v20, fine, tool2;MoveL Offs(Area0722W,0,0,50), v50, fine, tool2;MoveJ Area0720R, v100, z10, tool2;MoveAbsJ Home\NoEOffs, v400, z50, tool2;ENDPROC

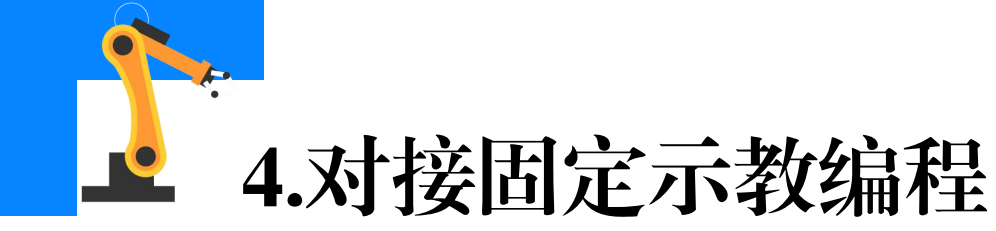

### 安装工件例行程序编写

(1) 在程序模块Program中新建例 行程序: PInstall,程序类型选择"程序", 点击确定并进入该程序编辑界面。

(2)该例行程序为待焊工件安装的 流程程序,利用"ProCall"指令调用已经 编辑完成的子程序。

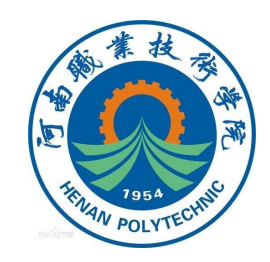

| PInstall<br>程序<br>无<br>num<br>Program |                                  | ABC                                          |                                                             |                |
|---------------------------------------|----------------------------------|----------------------------------------------|-------------------------------------------------------------|----------------|
|                                       |                                  |                                              |                                                             |                |
|                                       |                                  |                                              |                                                             |                |
|                                       |                                  | •                                            |                                                             |                |
|                                       |                                  | Γ                                            | 撤                                                           | <b>浦处理程序</b> : |
| □ 向后处理程序:                             |                                  |                                              |                                                             |                |
|                                       |                                  | and the second                               |                                                             |                |
|                                       | PIns<br>程序<br>元<br>num<br>Frogra | PInstall<br>程序<br>元<br>num<br>Program<br>口 撤 | PInstall<br>程序<br>无<br>num<br>Program<br>M湖处理程序:<br>向后处理程序: |                |

|            | 任务与程序                                                                   | •        | 模块               | •      | 例行程序       |
|------------|-------------------------------------------------------------------------|----------|------------------|--------|------------|
| 69         | PROC                                                                    | PInstal  | 1()              | Cor    | mon 🔶 🏹    |
| 70         | <sn< td=""><td>4T&gt;</td><td></td><td>:=</td><td>Compact IF</td></sn<> | 4T>      |                  | :=     | Compact IF |
| 71 ENDPROC |                                                                         | FOR      | IF               |        |            |
|            |                                                                         |          | <b>L</b> oveÅbsJ | LoveC  |            |
|            |                                                                         |          | llovej           | HoveL. |            |
|            |                                                                         | ProcCall | Reset            |        |            |
|            |                                                                         | RETURN   | Set              |        |            |
|            |                                                                         |          |                  | ← 上一↑  | · 下─↑ →    |
| 8          | ☆加指今 ▼                                                                  | / 编辑 ▲   | 调试               | ▲修改位   | 置 显示声明     |

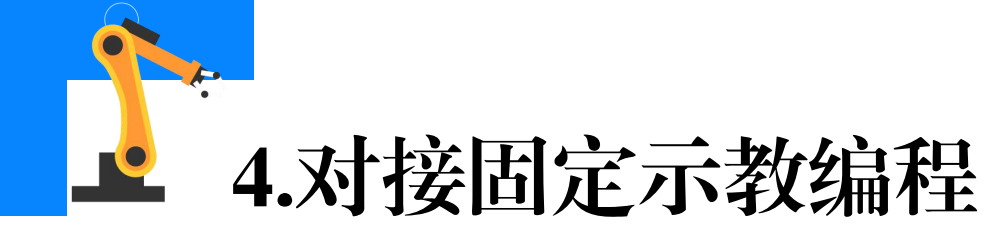

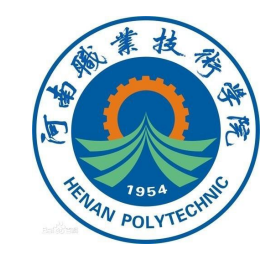

## (3)根据工件安装流程,按照安装流程顺序依次调用**取工件,夹紧, 放工件**功能的三个子程序。

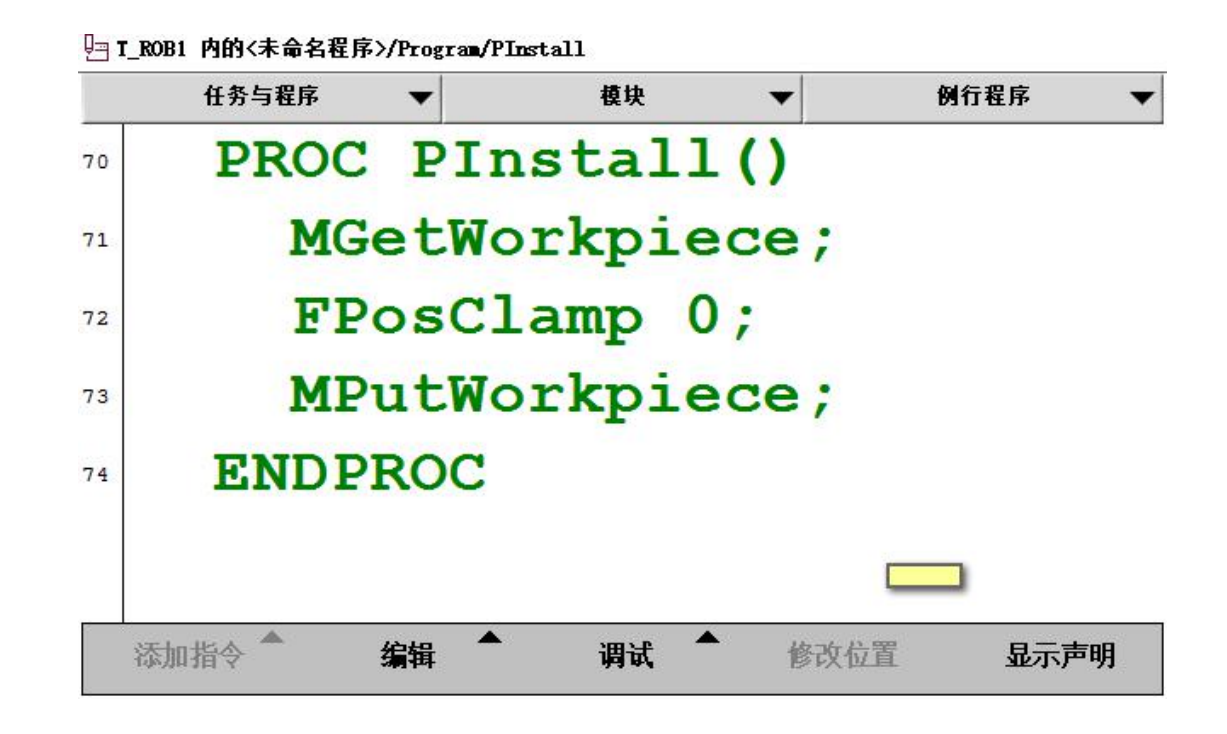

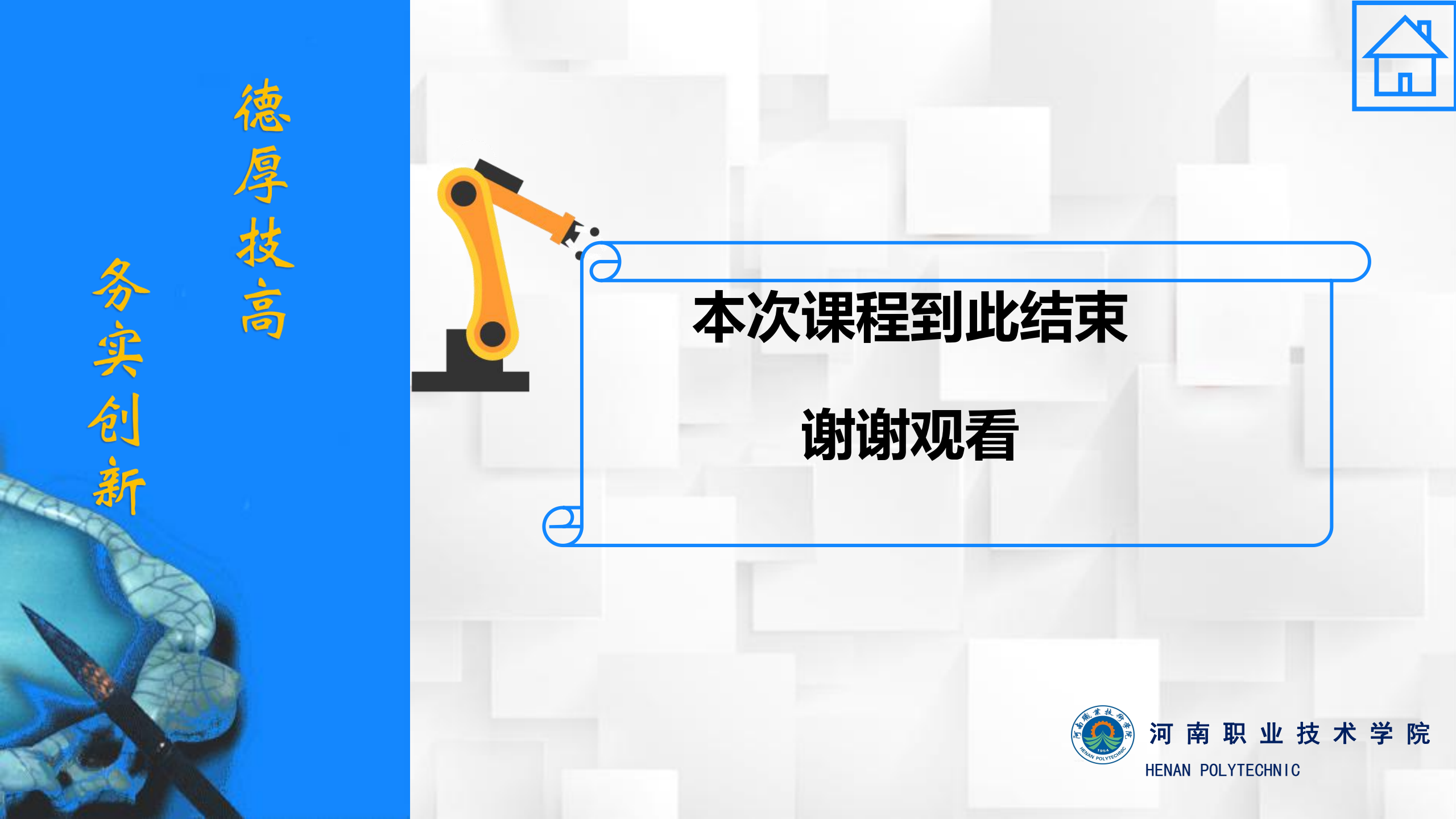